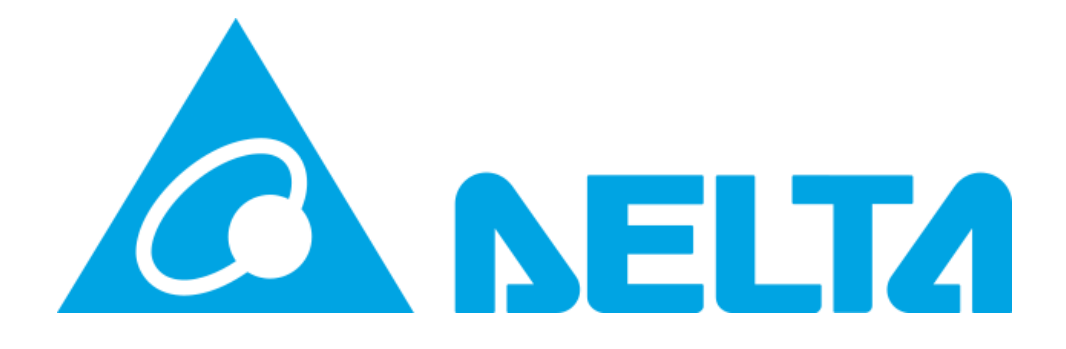

## MY DELTA SOLAR APP

Delta Electronics Australia - How to delete a plant from the MyDeltaSolar Cloud

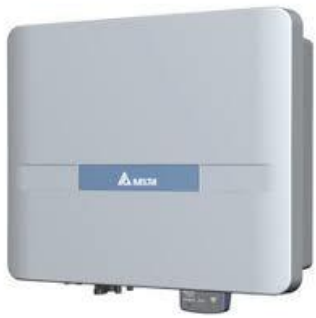

ッ

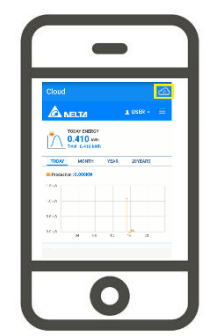

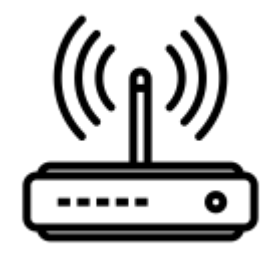

Author: Geordie Zaphiris Geordie.zaphiris@deltaww.com

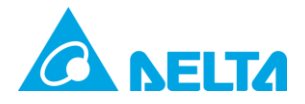

## Contents

| Document History                                  | 2 |
|---------------------------------------------------|---|
| How to delete a plant from the MyDeltaSolar Cloud | 3 |

## **Document History**

| Revision    | Note     | Written | Checked | Date       |
|-------------|----------|---------|---------|------------|
| A1.0        |          | GZ      |         | 20/08/2019 |
|             |          |         |         |            |
|             |          |         |         |            |
| APP         | Inverter | DSP     | СОМ     | Date       |
| H5A_222_V02 | H5A_222  | 2.00    | 2.04    | 12/06/2020 |

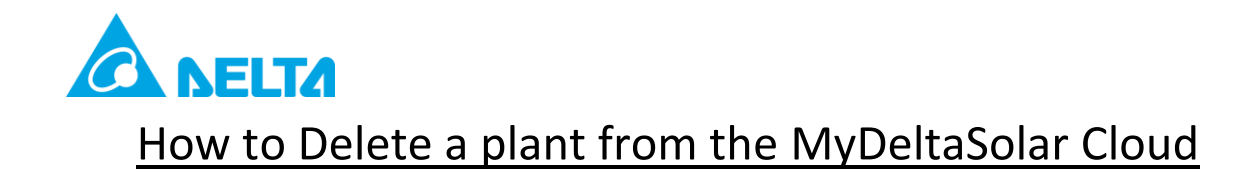

 Go to the IOS or Google Play store to download the "My Delta Solar" App or visit the MyDeltaSolar website.

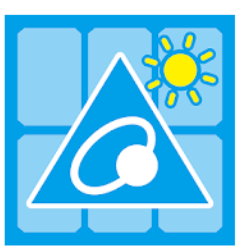

MyDeltaSolar DELTA\_App.tn Tools

2. Please ensure that your phone/computer is connected to the internet in order to sign in.

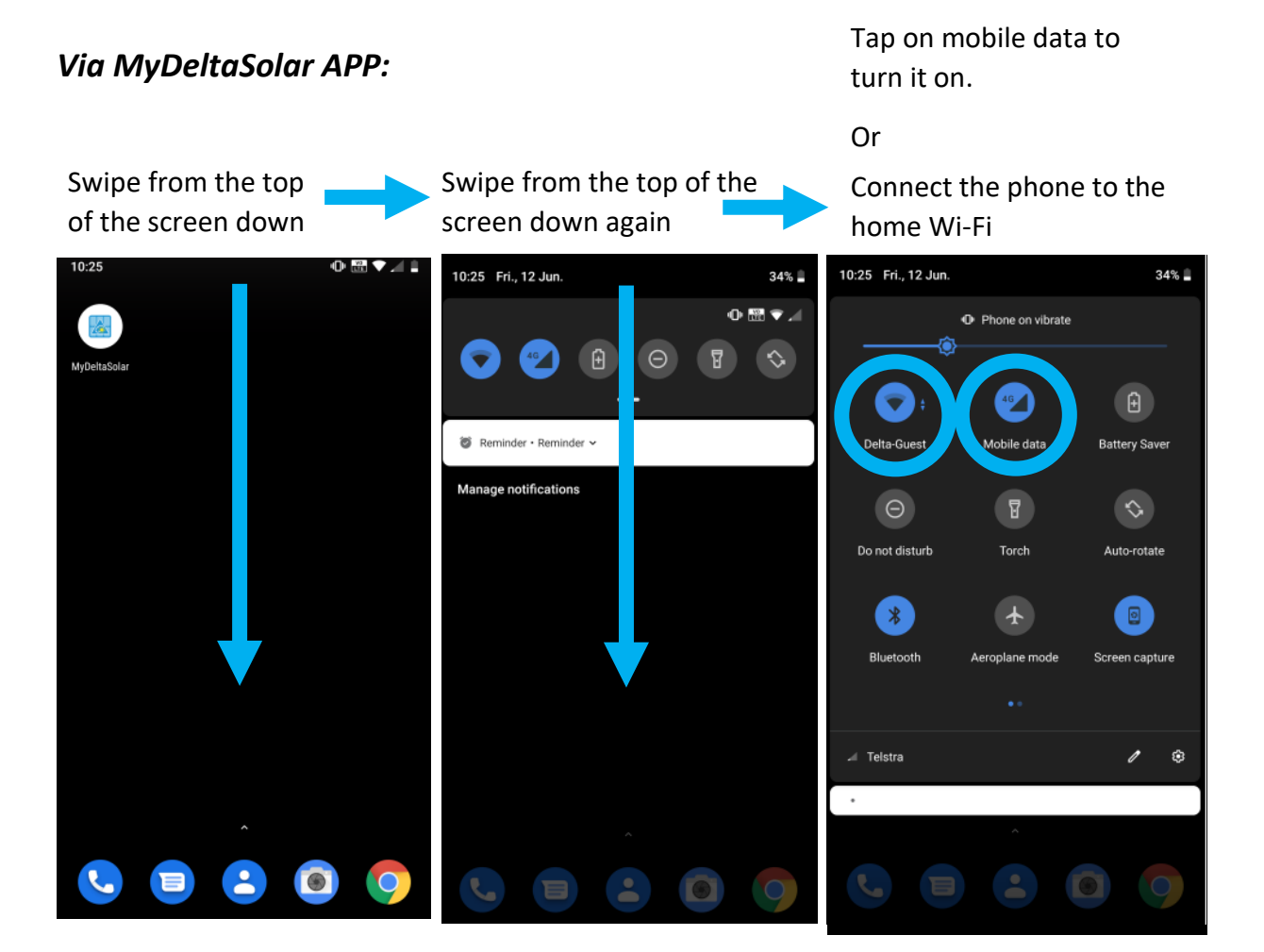

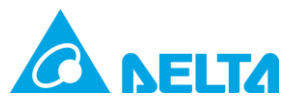

3. Launch the app and type in your details to Sign In.

| 3.1 Tap on the MyDeltaSolar APP                          | 3.2 Fill in your email and password and Tap on "SIGN IN" | 3.3 Tap the menu<br>button. |
|----------------------------------------------------------|----------------------------------------------------------|-----------------------------|
| 10-25 0 🔛 🗸 🖊                                            | Login 🔿                                                  | Cloud 🕞 🙆                   |
| MufeltaSelar                                             | Email:                                                   |                             |
|                                                          |                                                          | TODAY ENERGY<br>0.000 kwh   |
|                                                          | Password:                                                | TODAY MONTH YEAR 20 ARS     |
|                                                          |                                                          | Production : 0.000 KW       |
|                                                          | Forget password   Create account   Language              | 1.0 kW                      |
|                                                          | Please select your device to continue:                   | 0.5 kW                      |
|                                                          | Inverter Data Collector                                  | -0.5 kW                     |
|                                                          | SIGN IN                                                  | -1.0 kW 04 12 16 20         |
|                                                          | V1.23.                                                   |                             |
| <ul> <li>• • • • • • • • • • • • • • • • • • •</li></ul> | AR"                                                      |                             |
|                                                          | Cloud                                                    | C. 🕰                        |
| _                                                        |                                                          |                             |
|                                                          | MY SOLAR                                                 | TORAGE                      |
|                                                          | Support ⊢<br>Language ⊢                                  | 110 m.<br>norm 160 mm       |
|                                                          | TODAY MONTH YEAR 20                                      | YEARS                       |
|                                                          | Power Purchased Feed-In Charge Discharge                 | Consumption                 |
|                                                          | 10.0 kW                                                  | a                           |
|                                                          | 0.0 kW                                                   |                             |
|                                                          | -10.0 kW 0 3 6 9 12                                      | 15 18 21                    |

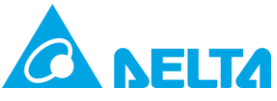

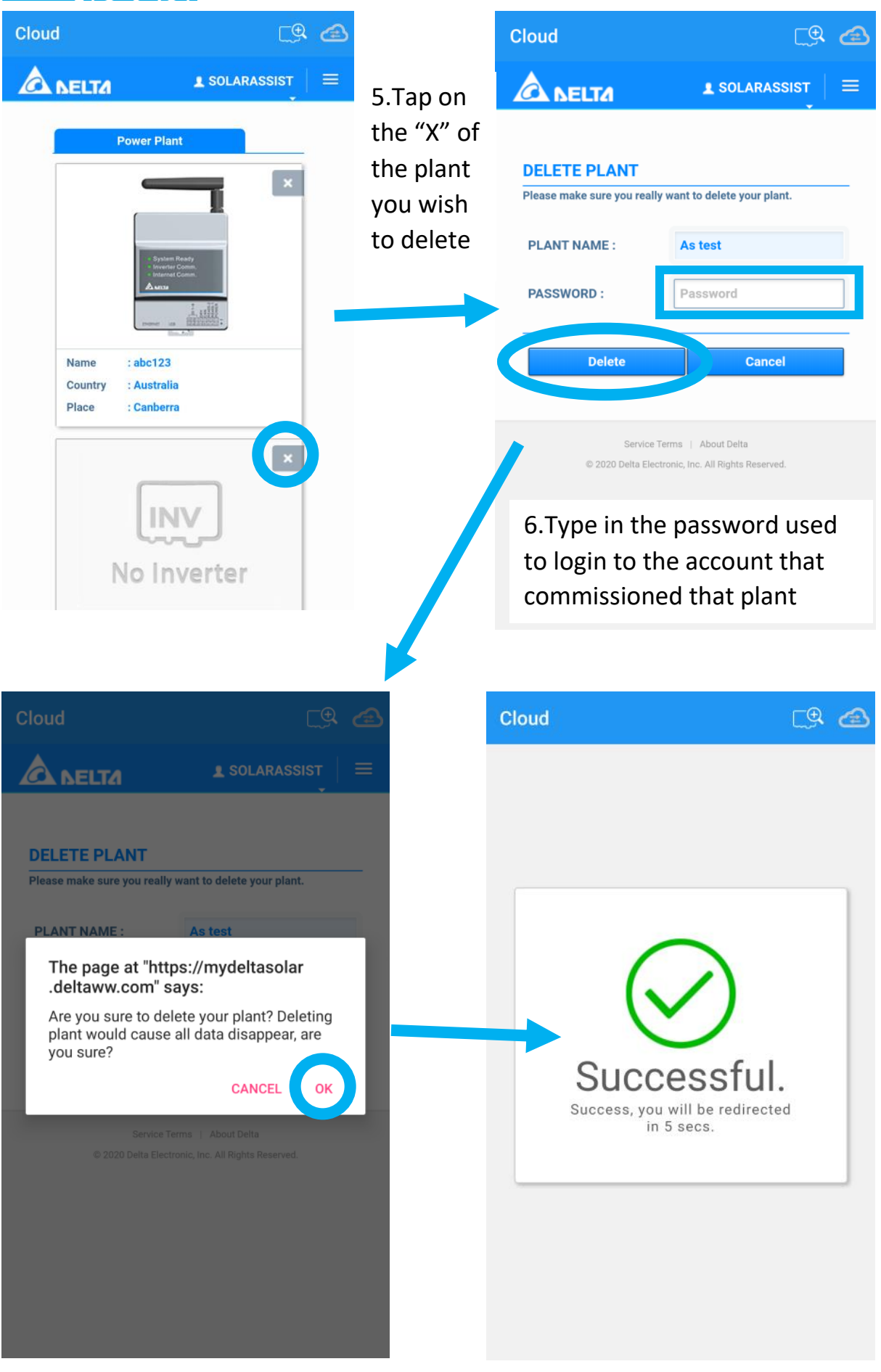

Page | 5 V1.0 (pre-existing account)

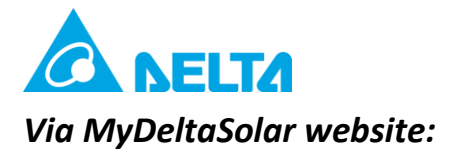

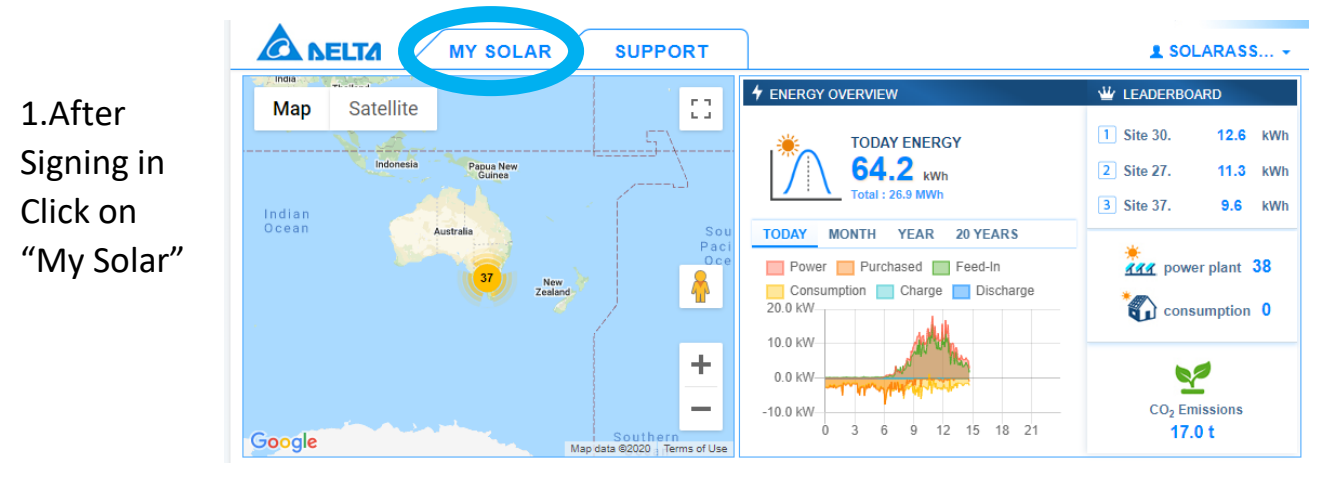

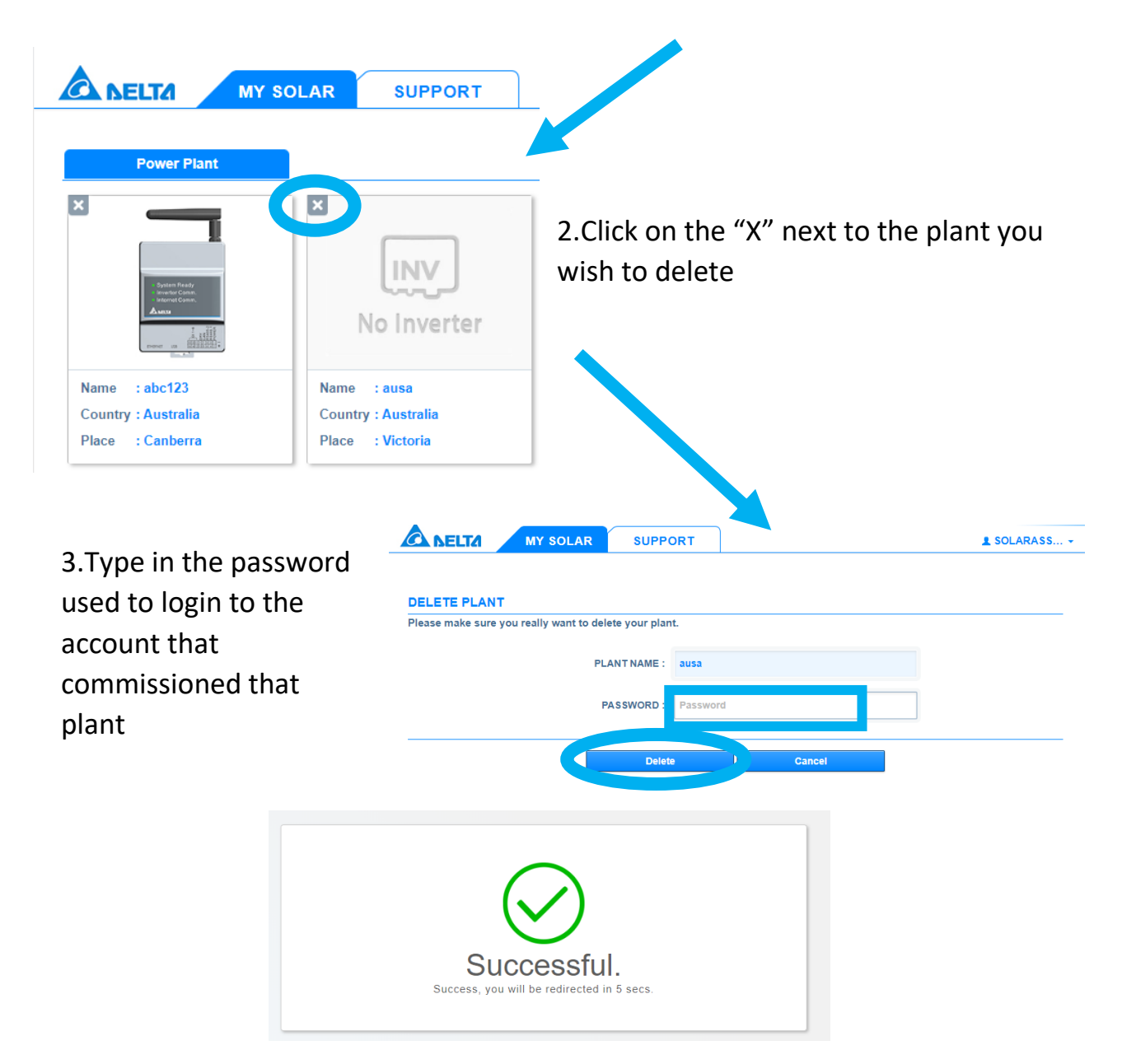